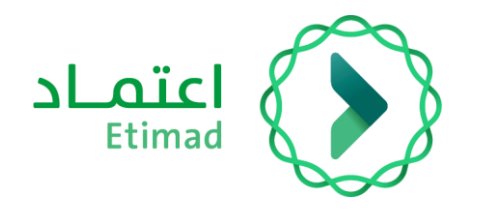

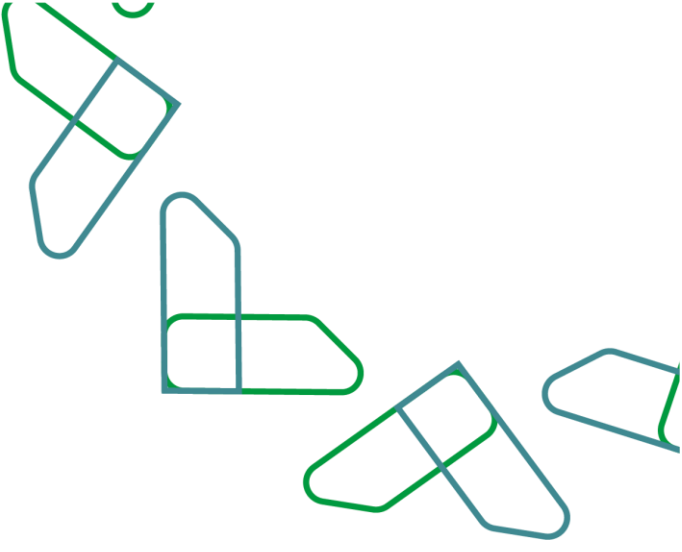

# **User Manual**

# **Contractor Violations Exclusion Service**

Date: 2022/06 Version: 1.0

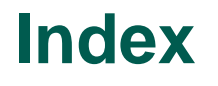

# **Contractor Violations Exclusion Service**

| Introduction        | 03 |
|---------------------|----|
| Service Description | 03 |
| Business rules      | 04 |
| Service Workflow    | 04 |
| Directions for use  |    |

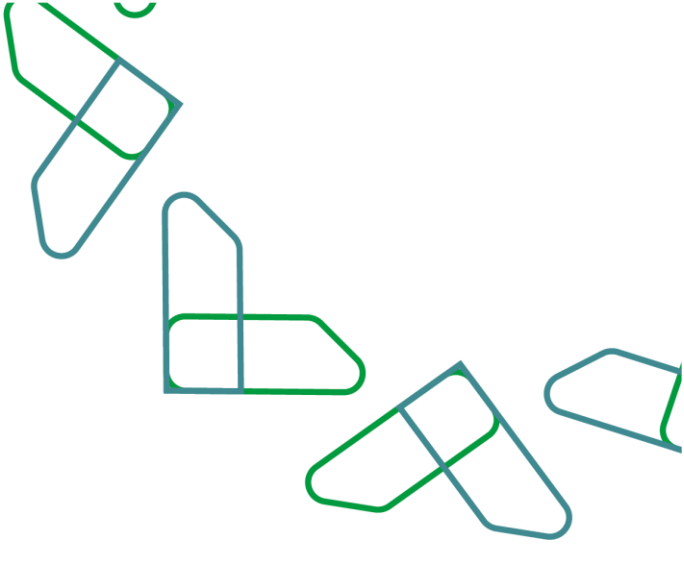

## Introduction

The service of excluding contractors' violations is one of the services provided on the Etimad platform, which allows users from the private sector to submit a request to exclude a violation automatically in the event of a deduction on the payment order, to enable its treatment in accordance with the country revenue system and the executive regulations.

### **Service Description**

A service that allows the private sector to request the exclusion of a violation on a payment order made through or outside Etimad platform, and to allow the possibility of reviewing requests to the contractor and reviewing requests by the authorized holders in the government entity and then referring them to the Revenue Agency at the Ministry of Finance to complete the work on the request as included in the country Revenue Law and the executive regulations.

This service aims to:

- 1. Enabling the private sector to request the exclusion of a violation.
- 2. Speeding up and facilitating the processing of exclusion requests.
- 3. Working with the registered deductions for all contracts registered on the Etimad platform or outside.
- 4. Matching the country revenue system with the services of Etimad platform.

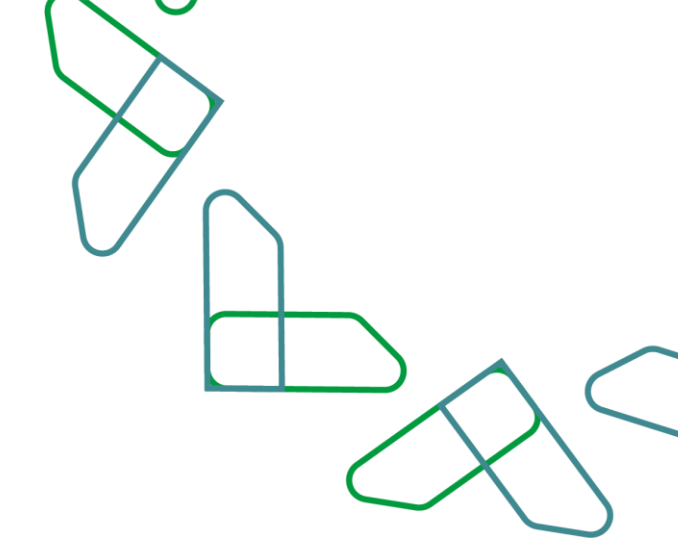

### **Business rules**

A request to exclude a violation can be easily filed on the system for all users in the private sector, whether they have a commercial register or without according to the following:

- Obtaining access to Etimad platform by entering the 'Business' portal and log in using the commercial register.
- The existence of a violation and a payment order that was registered on the contractor.
- Fill in the required fields and attach documents based on the type of exclusion request.
- The submitted request must be amended upon its return by the government entity for amendment according to the feedback to complete the request procedures at
- the Revenue Agency.
- The request and its status are tracked from the 'View Requests' page.

## **Service Workflow**

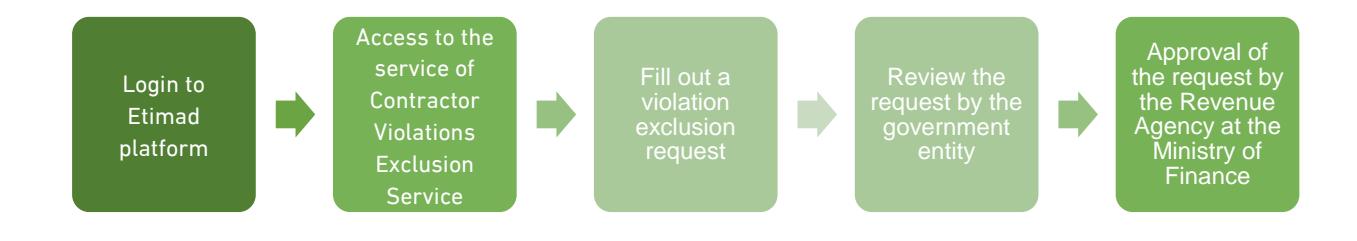

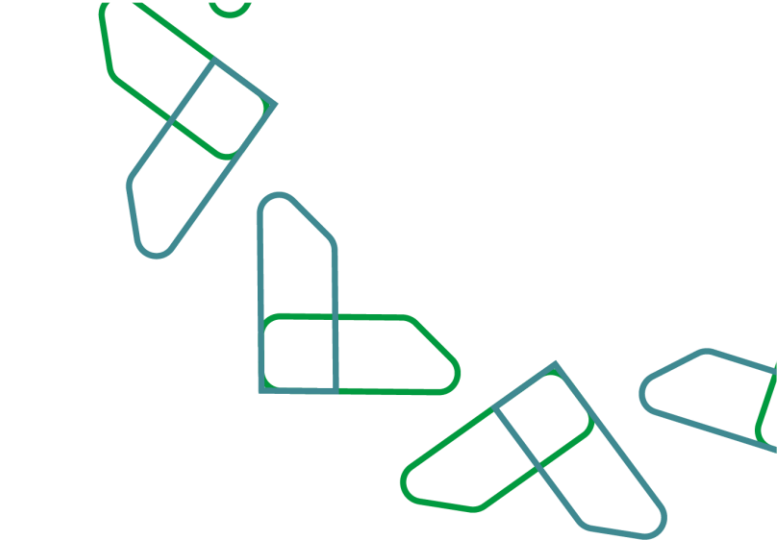

## **Directions for use**

#### 1. Login to the contractor violation exclusion system

 Go to the following link to go to the platform: https://portal.etimad.sa/ Then click on the 'Login' icon, to show the login page through which select 'Business' user, then enter the national ID number and password and click on the 'Login' icon through Nafath platform for Companies and Institutions. In case the user does not have a commercial register, the user clicks on the 'Login' icon below in the 'Companies that do not have a commercial register' section to be directed to the login page for this category.

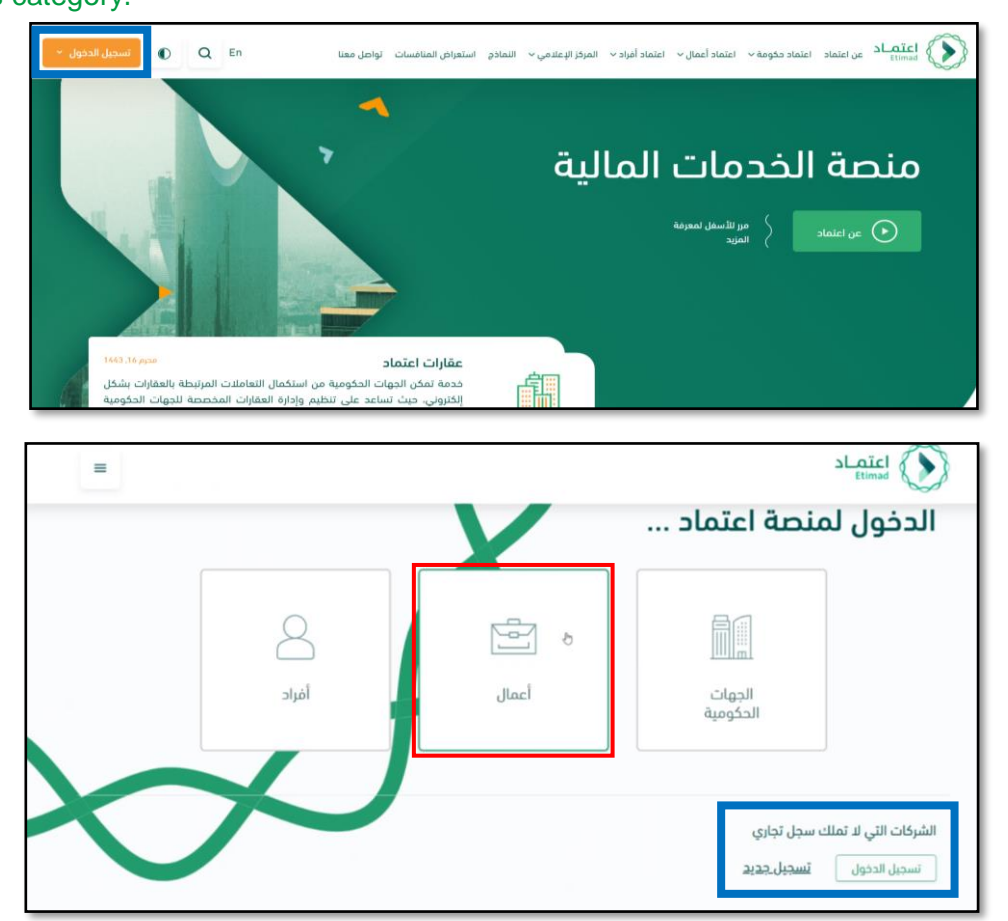

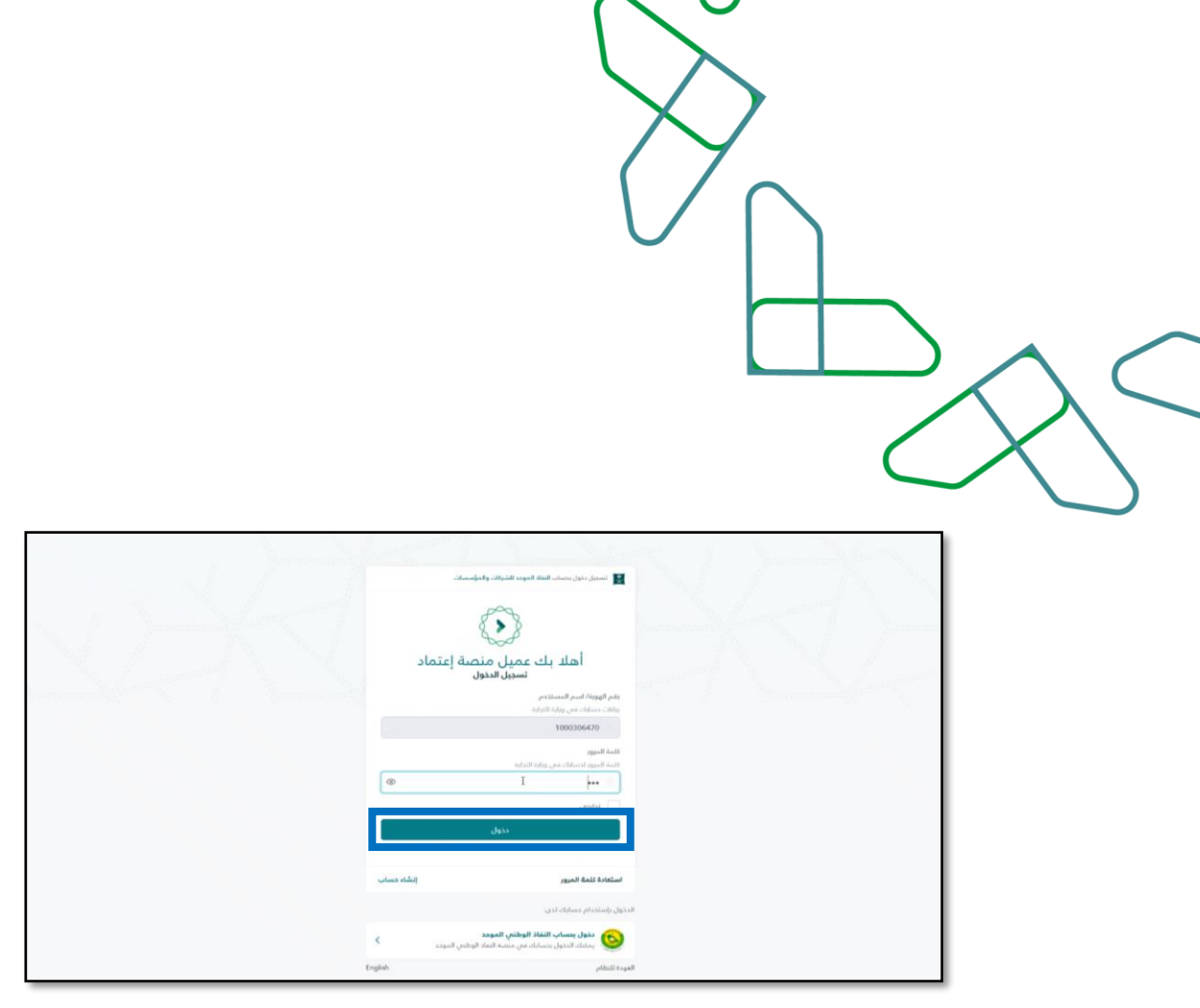

2. After successfully log in, the user clicks on the 'Exclude Violations' icon from the list at the top left.

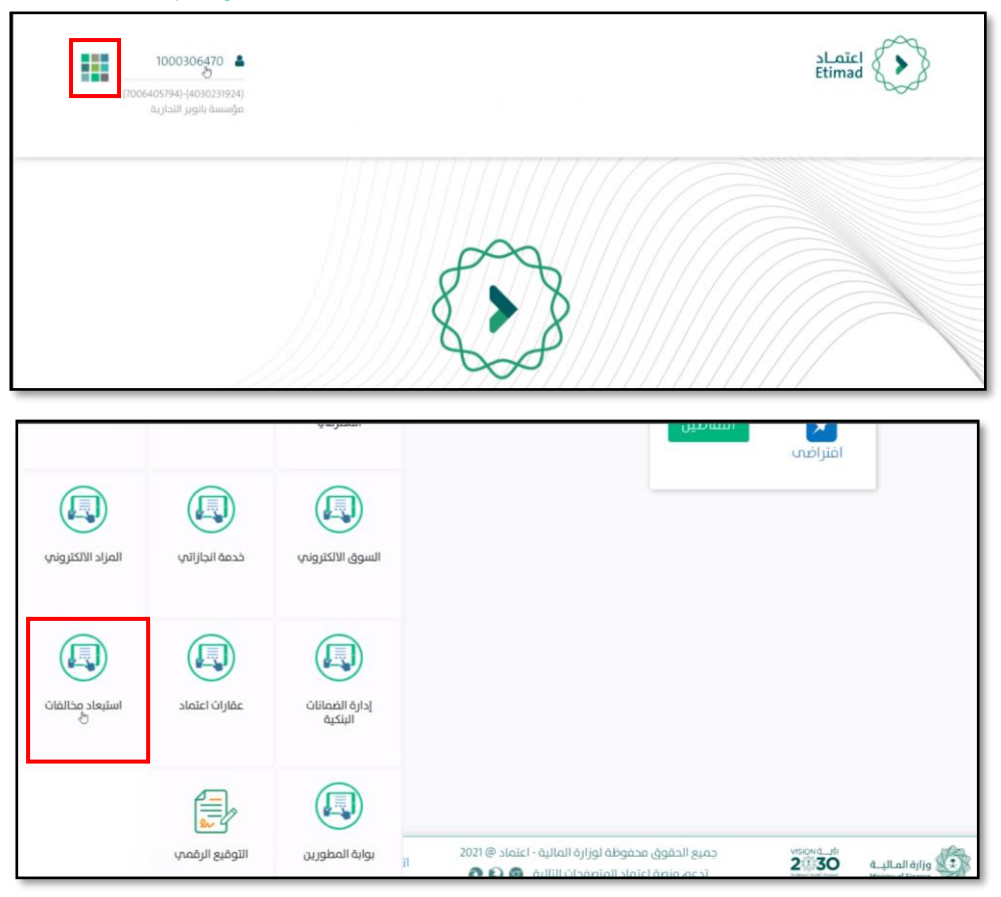

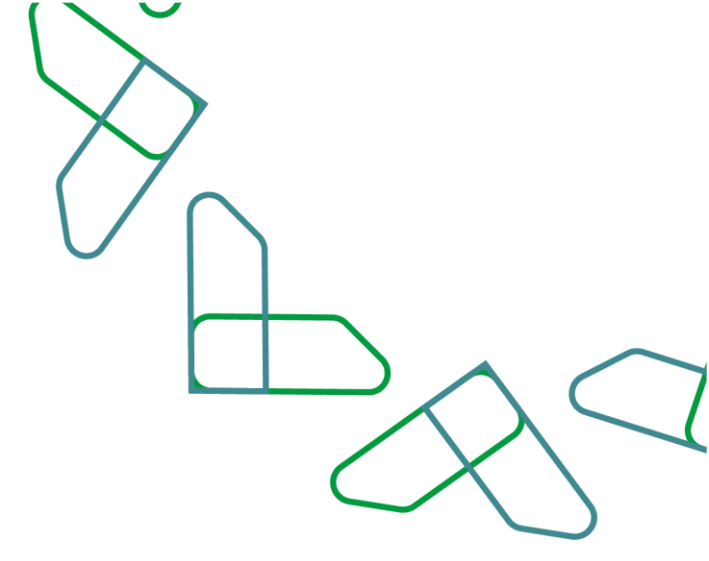

#### 2. List of exclusion requests

1. A list of previous disqualification requests submitted is displayed for viewing and the user can click on the 'Details' icon for each request to view the details and status of each request. The user can also delete or amend the request if the status of the request is 'draft' meaning it has not been sent to the government entity yet, or the request is in the status of 're-amended' when it is returned from the government entity.

| • تسحیل طلب حدید | +                    |              |                          |                                                                     | تبعاد                          | ايات الين                | häoil             |
|------------------|----------------------|--------------|--------------------------|---------------------------------------------------------------------|--------------------------------|--------------------------|-------------------|
|                  |                      |              |                          |                                                                     | ببعاد                          | ښت الدس                  |                   |
| 48<br>48         | ەت                   | بال          |                          |                                                                     |                                |                          |                   |
|                  | حالة الطلب \$        | رقم العقد \$ | مبرزات طلب<br>الاستبعاد  | دالات طلب الاستبعاد \$                                              | اسم الجهة<br>الحكومية          | اسم الجهة<br>المستفيدة   | لرقم<br>نمرجعی \$ |
| € 2 ©            | ا مسوده              | 211001002040 | حكم قضائي                | عند احتساب الغرامة بما يزيد عن النسبة<br>المحددة في العقد أو النظام | وزارة العدل -<br>الديوان العام | مؤسسة بانوير<br>التجارية |                   |
| ۵                | 😐 معاد للتعديل       | 888          | ايقاف واستئناف<br>(جزئي) | تمديد العقد مقابل التكليف بأعمال<br>إضافية                          | test 3 sep                     | مؤسسة باتوبر<br>التجارية | 21115700200       |
| 0                | 😐 معاد للتعديل       | 211001002040 | التعديلات على العقد      | اخرى                                                                | وزارة العدل -<br>الديوان العام | مؤسسة بانوبر<br>التجارية | 21115700200       |
|                  | و مادعة طلب الاستعاد | 888          | ايقاف واستثناف<br>(جزئي) | عند احتساب الغرامة بما يزيد عن النسبة<br>المحددة في العقد أو النظام | test 3 sep                     | مؤسسة بانوير<br>التجارية | 21115700200       |
|                  |                      |              |                          |                                                                     | المىئة العامة                  | مۇسسە بانەب              |                   |

#### 3. Inbox

1. The user can view the requests received if they are returned by the government entity in the inbox, and take the appropriate action.

|          |             |                           |                |                 | صندوق الوارد              | < statching of the state of the state of the |
|----------|-------------|---------------------------|----------------|-----------------|---------------------------|----------------------------------------------------------------------------------------------------|
|          |             |                           |                |                 | وارد                      | صندوق الر                                                                                                    |
| <b>0</b> | ىت          | <b>H</b> Q                |                | Þ               |                           |                                                                                                    |
|          | أخر إجراء ٥ | المرحلة ©                 | الحالة 0       | تاريخ الإنشاء 🕸 | لوع الطلب 🕸               | الرقم المرجعي ¢                                                                                                    |
| 8 2      | مرفوض       | تسجيل/تعديل طلب الاستبعاد | 😑 معاد للتعديل | 2021-11-28      | استبعاد مخالفات المقاولين | 211157002003                                                                                                    |

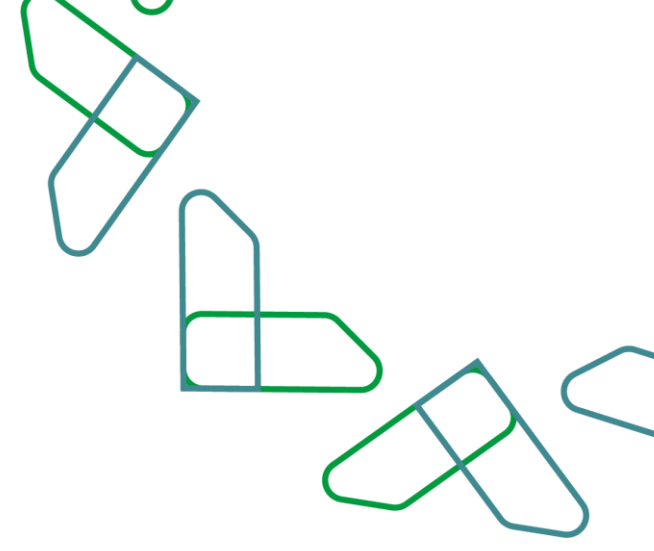

#### 4. Register a violation exclusion request

1. The user clicks on the 'Register New Order' icon to raise a violation exclusion request, where the user is directed to the 'Register a Violation Exclusion Request' page to fill in the fields and attach the required documents in three sections: 1) type of request, 2) the contract and payment order data, and 3) the request details.

| د عات اعتماد<br>م d م f a م f l م | المالية: مكانية:<br>111 . <b>- 1</b> 11 | ت المقاو | رون م<br>ترواد                 | ثمة طلب | بات الدستيعاد                                                       |                          |              | +                      | - ئىسچىل | طلب حديد |
|-----------------------------------|-----------------------------------------|----------|--------------------------------|---------|---------------------------------------------------------------------|--------------------------|--------------|------------------------|----------|----------|
|                                   | ښت ال                                   | L        | ىبغاد                          |         |                                                                     |                          |              |                        |          |          |
|                                   |                                         |          |                                |         |                                                                     |                          | A الب        | حث                     |          | 60       |
| الرقم<br>المرجعي                  | اسم الجهة<br>المستفيدة                  | ٠        | اسم الجهة<br>الحكومية          | ٠       | حالات طلب الاستبعاد \$                                              | مبررات طلب<br>الاستبعاد  | رقم العقد \$ | حالة الطلب \$          |          |          |
|                                   | مؤسسة بانوير<br>التجارية                |          | وزارة العدل -<br>الديوان العام |         | عند احتساب الغرامة بما يزيد عن النسبة<br>المحددة في العقد أو النظام | حكم قضائي                | 211001002040 | ا مىودە                | ۲        | 82       |
| 211157002003                      | مؤسسة بانوير<br>التجارية                |          | test 3 sep                     |         | تمديد العقد مقابل التكليف بأعمال<br>إضافية                          | ايقاف واستثناف<br>(جزلي) | 888          | 😐 معاد للتعديل         |          | ٢        |
| 211157002002                      | مؤسسة بانوير<br>التجارية                |          | وزارة العدل -<br>الديوان العام |         | اخرى                                                                | التعديلات على العق       | 211001002040 | 😑 معاد للتعديل         |          | ۲        |
| 211157002001                      | مؤسسة بانوبر<br>التجارية                |          | test 3 sep                     |         | عند احتساب الغرامة بما يزيد عن النسبة<br>المحددة في العقد أو النظام | ايقاف واستئناف<br>(جزئي) | 888          | و مراجعة طلب الاستبعاد |          | ۲        |
|                                   | مەسسە بانەب                             |          | المىئة العامة                  |         |                                                                     |                          |              |                        |          |          |

|              |                            |           | _                   |
|--------------|----------------------------|-----------|---------------------|
| 3            | 2                          | - 0       | 4                   |
| تفاصيل الطلب | بيانات العقد وامر<br>الدفع | نوع الطلب |                     |
|              |                            |           | بالات طلب الاستبعاد |
|              | ميررات طلب الاسليعا        |           | لات طلب الاسترفاد   |
|              | default and No.            |           | diffe all services  |

Registration of a request to exclude a violation – Request Type Section

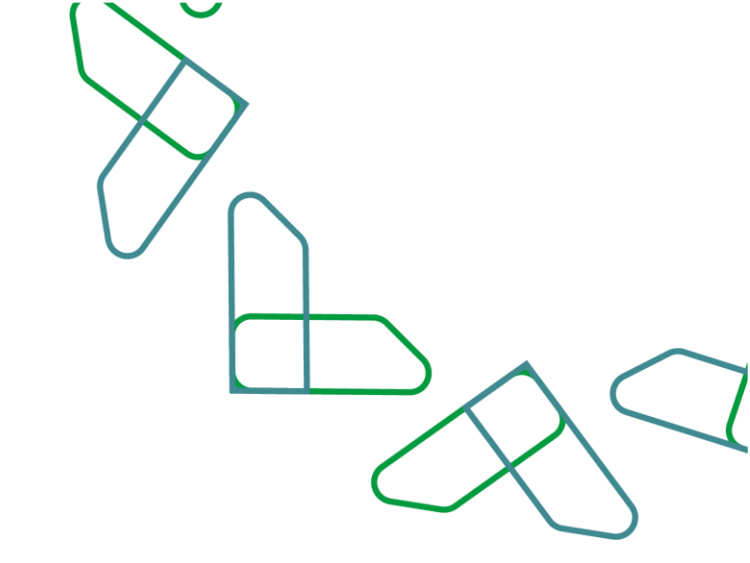

2. The user fills in the fields for the cases and justifications of the exclusion request and specifies the type of commercial registration on which the deduction is registered by choosing from three options: 'Contract registered on Etimad platform', 'Contract not registered in Etimad platform', or 'A contract whose data was added in the request for the exclusion of a violation previously'. Then click on the 'Next' icon

|      | حالات طلبي الاستيعاد                    |     | ميررات طلبي الاستيعاد     |                 |
|------|-----------------------------------------|-----|---------------------------|-----------------|
|      | تمديد العقد مقابل التكليف بأعمال إضافية | ~   | حکم قضائی                 | ~               |
|      |                                         |     |                           |                 |
|      |                                         |     |                           |                 |
|      | هل يوجد دكم مُضائي 🌘                    |     |                           |                 |
|      | تسجېل مخالفة على                        |     |                           |                 |
|      | عقد مسجل في منصة اعتماد                 | MC. | د تم إضافة بياناته في طلب |                 |
|      | Ilaici                                  |     | استبعاد مخالفة مسيقا      |                 |
| -    |                                         |     |                           |                 |
|      |                                         |     |                           |                 |
|      |                                         |     |                           |                 |
| e) > | E99)                                    |     |                           | ېهه اسې >       |
|      |                                         |     |                           |                 |
| 2    | 1997                                    |     |                           | إلغاء التناتي 🗧 |

# • Registration of a request to exclude a violation – Contract and payment order data section

The user completes the contract and payment order data by filling in the required fields for:
1) Contract data 2) Entering the payment order 3) Specify one deduction from the deductions that appear after entering the payment order.

| يرجى الدخنيار                                                                                                    | ~                                                                                                    | رقم العقد<br>رقم العقد في متحنة اعتماد                                                         | _                         |                                       |
|----------------------------------------------------------------------------------------------------|----------------------------------------------------------------------------------------------------|------------------------------------------------------------------------------------------------|---------------------------|---------------------------------------|
|                                                                                                    | ð                                                                                                    |                                                                                                | تحقق                      |                                       |
| اسم الجهة الحكومية                                                                                                    |                                                                                                    | اسم العقد                                                                                      | فيمة العقد/التعميد        |                                       |
| مدة العقد                                                                                                    |                                                                                                    | معيار حساب مدة العقد                                                                           | تصنيف العفد               |                                       |
| عملة العقد                                                                                                    |                                                                                                    |                                                                                                |                           |                                       |
| عقد تضامنی                                                                                                    |                                                                                                    |                                                                                                |                           |                                       |
| رقم السجل النجاري \$                                                                                                    | اسم الجهة المستفيدة ¢                                                                                                    | تاريخ نهابة السجل التجاري ©                                                                    | تاريخ نهاية سريان 🗢       | هل المستفيد رئيسي؟ ۞                  |
|                                                                                                    |                                                                                                    |                                                                                                |                           |                                       |
| رقم أمر الدفرو                                                                                                    |                                                                                                    |                                                                                                |                           |                                       |
| رقم أمر الدفع<br>14974362<br>براز ال جب مراب                                                                                         | تحقق                                                                                                    |                                                                                                |                           |                                       |
| بقم أمر الدفير<br>14974362<br>بيانات الحسميان<br>افتر الدسمية التي ترغب ب                                                            | تحفق<br>ت<br>بطلب استبعاد مخالفة عليها                                                                                       |                                                                                                |                           |                                       |
| رض أنر الدنير<br>14974362<br>بيا نات الحسميات<br>اختر الحسمية التي ترغب ب<br>رقم امر الدفع ه                                         | تحقق<br>ت<br>بطلب استبعاد مخالفة عليها<br>بيان الحسمية ¢                                                                     |                                                                                                | المناغ 0                  | البند \$                              |
| يتم أنز الدغو<br>14974362<br>بيانات الحسميان<br>افتر الدسمية التي ترغب ي<br>رقم امر الدغع ٥<br>14974362                              | تحقق<br>ت<br>يطلب استبعاد مخالفة عليها<br>بيان الحسمية ©<br>الاخساط والرسوم والمطالبات المت                                  | علفة بالتأمين على غير الحياة ونظم الضمانات ال                                                  | المرتغ ¢<br>2 ف           | البند +                               |
| بنم أنر الدغو<br>14974362<br>بيانات الحسميان<br>اندر الدسمية التي ترغب ب<br>رقم امر الدغع ٥<br>14974362<br>14974362                  | تحقق<br>حطب استيعاد مذالفة عليها<br>بيان التحسمية \$<br>الاقساط والرسوم والمطالبات المت<br>رواتب الموظفين المدنيين           | سلمة بالتأمين على غير الدياة ونظم الضمانات ال<br>يُنْه                                         | دمينغ +<br>2 فع<br>5      | البند ¢<br>145                        |
| برم أنر الدغير<br>14974362<br>بيانات الحسميان<br>اختر الحسمية التي ترغب ب<br>اختر المار الدغع ٢<br>14974362<br>14974362<br>المموف. 3 | تحقق<br>بطلب استبعاد مخالفة عليها<br>بيان الحسمية ه<br>الفساط والرسوم والمطالبات المت<br>رواتب الموظفين المدنيين<br>20 15 10 | هلقة بالتأمين على غير الحياة ونظم الضمانات ال<br>جلقة بالتأمين على غير الحياة ونظم الضمانات ال | 0 وغيمة<br>2 مُعَمَّ<br>5 | للبند ب<br>145<br>211111<br>دعمار الم |

#### • Register a violation exclusion request – Request Details Section

4. The user completes the last necessary information to raise the request and attach the required documents according to the case of exclusion and the justifications chosen in the first stage. Then click on the acknowledgment box and click on the 'Register Violation Request' icon. The user can save the request and refer to it later for modification before sending by clicking on the 'Draft' icon.

| وحخطات من المقامل بطلت ال          | نستانه الابتدائ | .2 iza                                  |          |                 |          |
|------------------------------------|-----------------|-----------------------------------------|----------|-----------------|----------|
| ويت محدية عن المحدون يستير ال      | دری ()          | رانيخ الايقاف                           | هدری     | تاريخ الاستثناف | سرى      |
| ر - شور - سنة                      | <b>a</b>        | يوم - شهر - سنة                         | <b>ä</b> | يوم - شور - سنة | <b>a</b> |
| ن الإيفاف إلى الاستثناف            |                 | المدة الممنوحة مقايل الإيقاف والإستثناف |          |                 |          |
|                                    |                 | بالأيام* مراجعة مع العقود               |          |                 |          |
|                                    |                 |                                         |          |                 |          |
| افقة صاحب الصلاحية على تمديد العقد |                 | تاريخ موافقة صاحب الصلاحية على تمديداته | هېرې 🗍   |                 |          |
|                                    |                 |                                         | <b>C</b> |                 |          |

| مرمعات                                  |                             |          |           | 1/18 |
|-----------------------------------------|-----------------------------|----------|-----------|------|
| یک تربی<br>المرفق<br>ه <u>اذا ماه</u> د | نوع المرمق<br>پرچی الاختیار | <b>v</b> | 40101 +   |      |
| مة المرفقات                             |                             |          |           |      |
| يم المرفة. ¢                            |                             | وصف      | ل الملف ¢ |      |

|                          | 30 20 15 10 5 dişancıl                       |
|--------------------------|----------------------------------------------|
|                          | إقرار الموافقة                               |
| Aller the lower life and | امريان كامة المعلومات والبيانات صحيحة وكاملة |

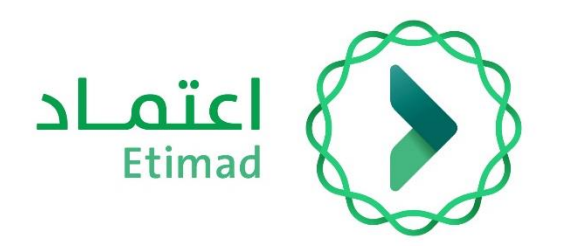

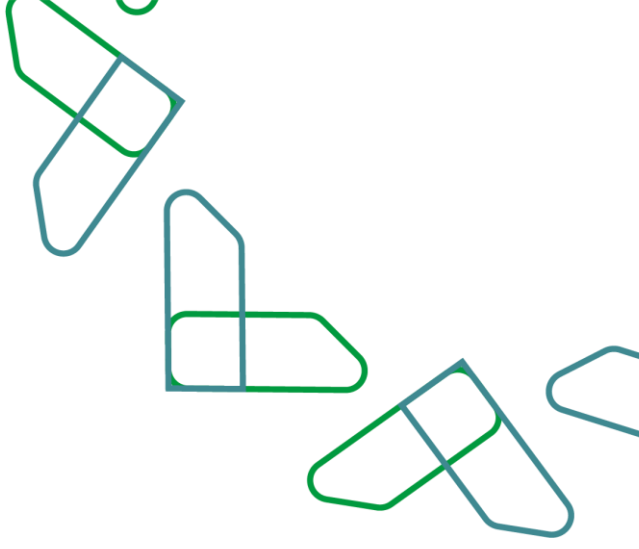

# Thank you

تحت إشراف

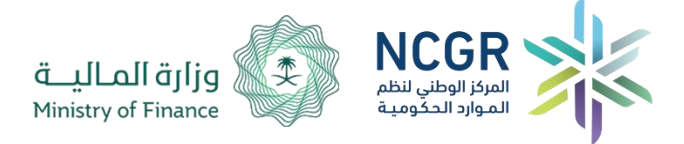

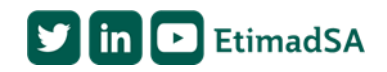